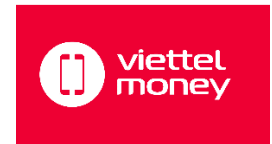

## ĐĂNG KÝ TÀI KHOẢN NGÂN HÀNG SỐ VIETTEL MONEY

## ƯU ĐIỂM:

- Sử dụng cho thanh toán mua hàng online và đóng BHYT của Đại học Nha Trang.
- Không phí thường niên.
- Nạp tiền từ tài khoản ngân hàng hoặc nạp tiền mặt tại các điểm giao dịch Viettel
- Rút tiền mặt tại các điểm giao dịch Viettel
- Nếu nâng cấp lên gói 3 có thể chuyển tiền và gửi tiết kiệm.

## CÁC BƯỚC ĐĂNG KÝ DÙNG SMARTPHONE

Bước 1: Cài đặt app Viettel Money

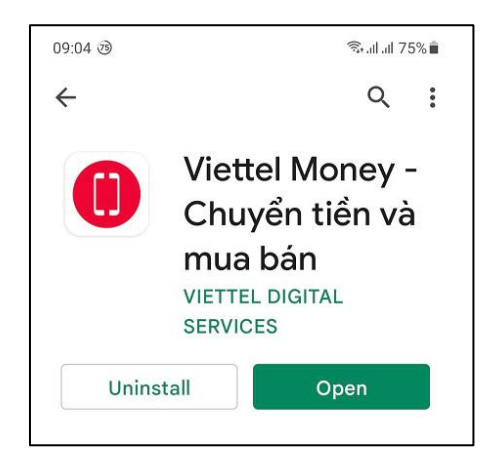

**Bước 2**: Đăng nhập dùng số điện thoại (tất cả các nhà mạng) và mã OTP được cung cấp qua tin nhắn SMS

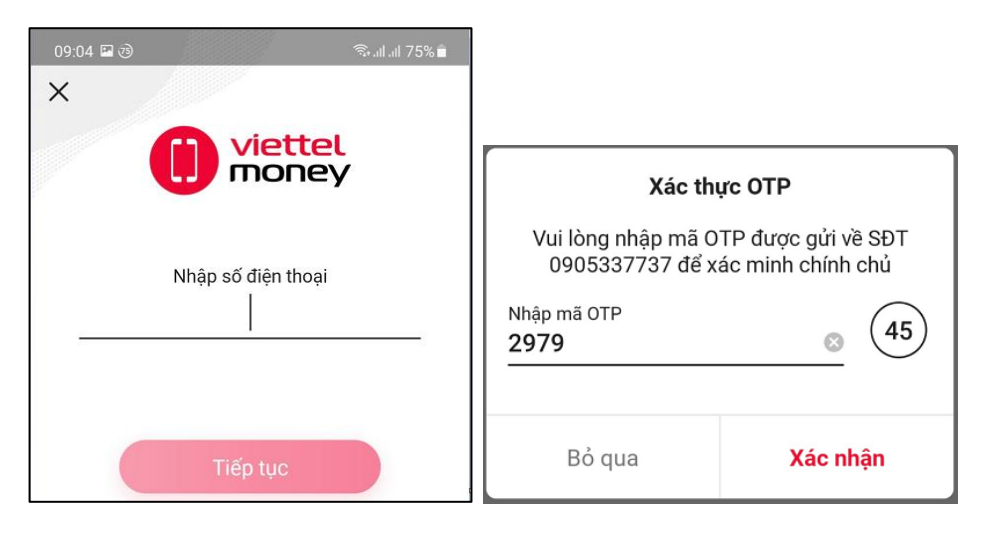

Bước 3: Nhấn nút "Xác thực thông tin" để chứng minh thông tin chủ tài khoản

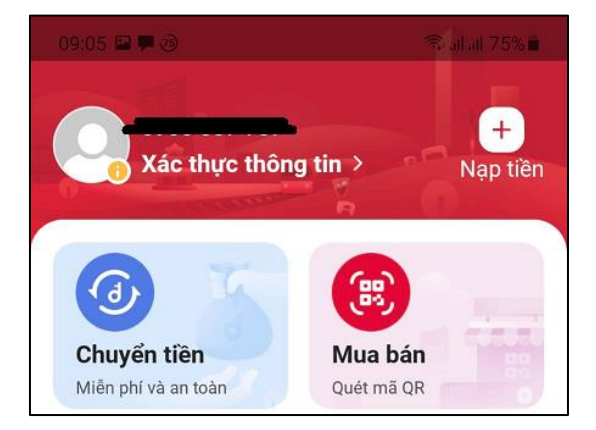

Bước 4: Xác thực thông tin dùng eKYC (nhận diện khuôn mặt và nhận diện CCCD/CMND):

- Chụp ảnh khuôn mặt, chụp ảnh mặt trước và mặt sau của thẻ CCCD hay giấy CMND

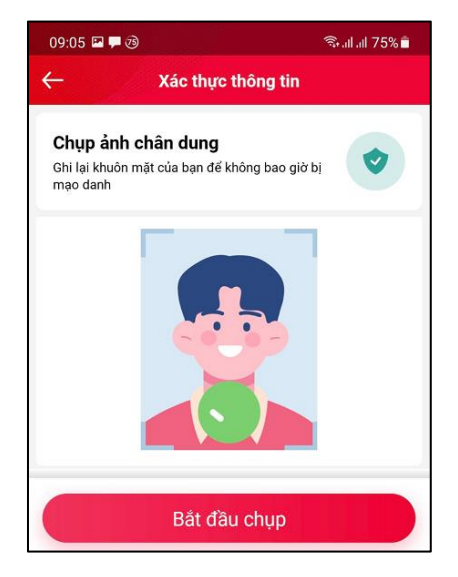

- Nhập mật khẩu đăng nhập

**Bước 5**: Nạp tiền vào tài khoản Viettel Money dùng chuyển khoản từ ngân hàng hoặc nạp tiền mặt tại quầy giao dịch Viettel.

- Nhấn nút "Nạp tiền" -> Tìm điểm giao dịch Viettel Pay

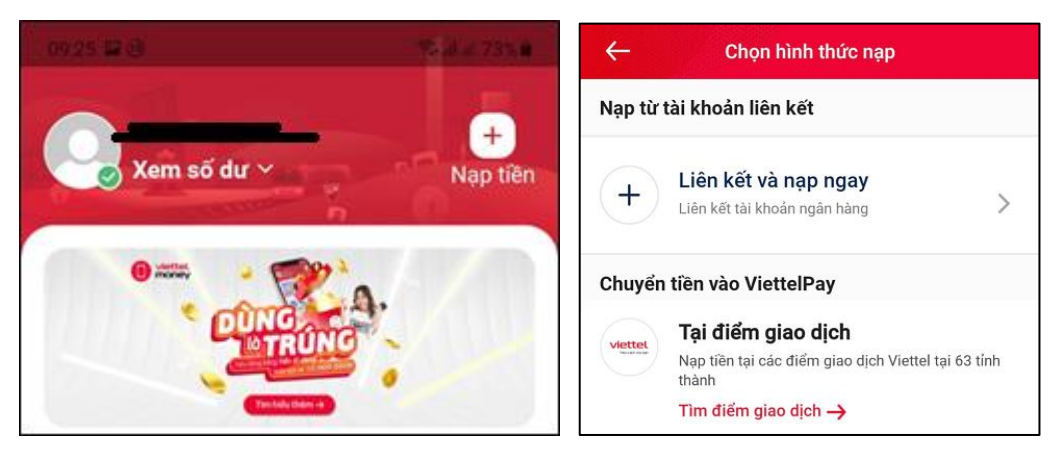

## ĐÓNG BẢO HIỂM Y TẾ ĐẠI HỌC NHA TRANG

**Bước 1:** Vào trang <u>https://sv.ntu.edu.vn</u>, xem số tiền và nhấn nút Viettel Pay để chuyển sang cổng thanh toán Viettel Pay

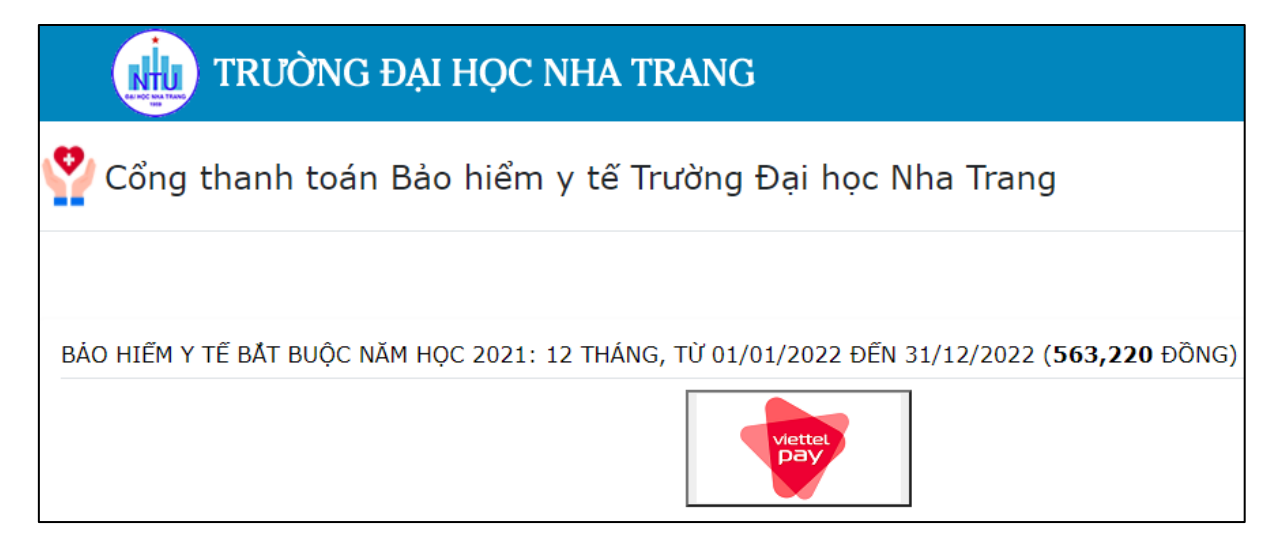

Bước 2: Trong cổng Viettel Pay tìm mã QR và sử dụng app Viettel Money để quét mã QR

- Mã QR trên cổng thanh toán

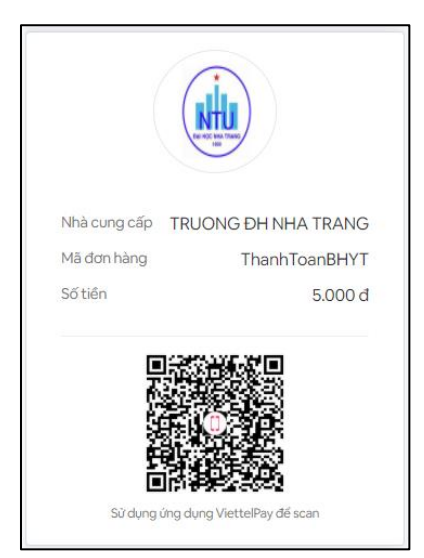

- Chức năng quét mã QR trong app Viettel Money (nút Mua bán)

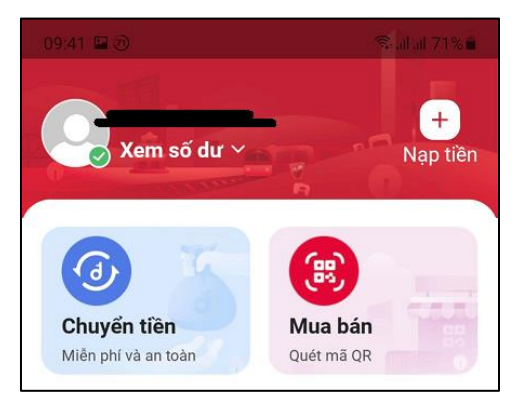

Bước 3: Xác nhận thanh toán

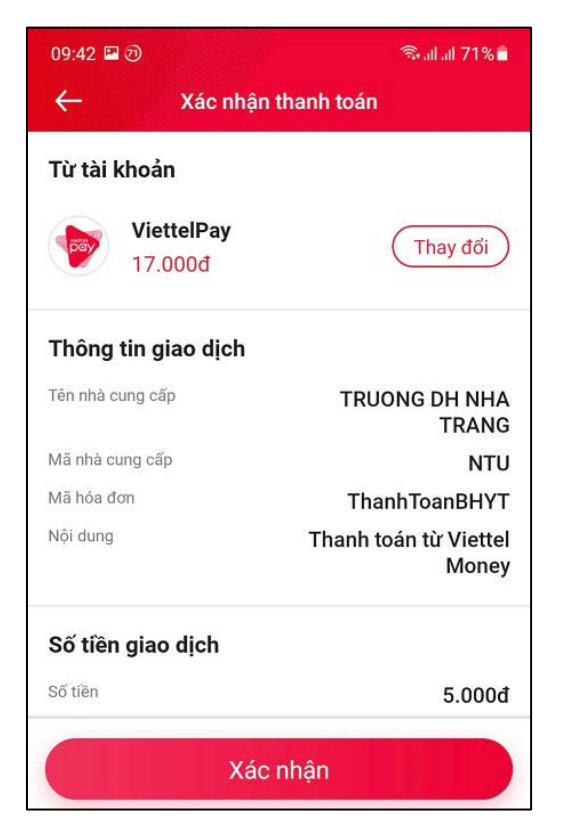

Bước 4: Quay về lại trang https://sv.ntu.edu.vn để xem thông tin đã đóng BHYT

| TRƯỜNG ĐẠI HỌC NHA TRANG                                                                                                    |
|----------------------------------------------------------------------------------------------------|
| Y Cổng thanh toán Bảo hiểm y tế Trường Đại học Nha<br>Trang                                                                                   |
|                                                                                                    |
| BẠN ĐÃ ĐÓNG TIỀN BHYT NĂM HỌC 2021 (12 THÁNG, TỪ 01/01/2022 ĐẾN<br>31/12/2022), SỐ TIỀN: <b>563,220</b> ĐỒNG. NGÀY GIỜ ĐÓNG: 24/11/2021 09:56 |